#### GARMIN PROCEDURES 6

The GTN 6XX allows you to fly non-precision and precision approaches to airports with published instrument approach procedures. The system can also provide visual approach guidance to most airports.

The Procedures Page is displayed by touching the **PROC** key on the Home page. The Procedures Page provides access to approaches, departures and arrivals. Selections are also shown to: Activate Approach, Vectors to Final, and Activate Missed Approach.

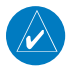

**NOTE:** Baro-corrected altitude is not required by the GTN unit to meet the requirements of TSO-C146c; however, to take full advantage of the GTN unit's capabilities, an optional baro-corrected altitude source is recommended for automatic sequencing of altitude leg types. If no baro-corrected altitude data is provided to the GTN unit, altitude leg types must be manually sequenced.

Audio &

Com/Nav

FPI

Direct-To

Wpt Info

|     |     | Мар                |
|-----|-----|--------------------|
|     |     | Traffic            |
|     |     | Terrain            |
|     |     | Weather            |
|     |     | Nearest            |
|     |     | Services/<br>Music |
|     |     | Utilities          |
|     |     | System             |
|     |     | Messages           |
|     |     | Symbols            |
|     |     | Appendix           |
|     |     | Index              |
| ide | 6-1 |                    |

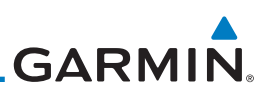

#### 6.1 Basic Approach Operations

The GTN 6XX provides lateral and, when appropriate, vertical guidance for visual and GPS/RNAV approaches. The moving map pages can also be used as an aid to situational awareness for ILS, VOR, and NDB approaches (and non-precision localizer-based approaches), but the appropriate radio navigational aid MUST be used for primary approach course guidance for non-GPS approaches.

Approaches designed specifically for GPS are often very simple and don't require overflying a VOR or NDB. Currently, many non-precision approaches have "GPS overlays" to let you fly an existing procedure (VOR, VOR/DME, NDB, etc.) more accurately using GPS.

Many overlay approaches are more complex (in comparison to GPS-only approaches). The GTN 6XX displays and guides you through each leg of the approach — automatically sequencing through each of these legs, up to the missed approach point (MAP). Approaches may be flown "as published" with the full transition — using any published feeder route or initial approach fix (IAF) — or may be flown with a vectors-to-final transition.

Phase of flight annunciations are provided on the bottom of the display indicating the current mode of flight.

Procedures are arranged around the existing flight plan in the following order: Departure, En Route, Arrival, and Approach. For example, Departure waypoints are inserted before the En Route waypoints in the flight plan and Arrival waypoints are inserted between the En Route waypoints and the approach waypoints. Always verify that the transition waypoints between each phase are correct.

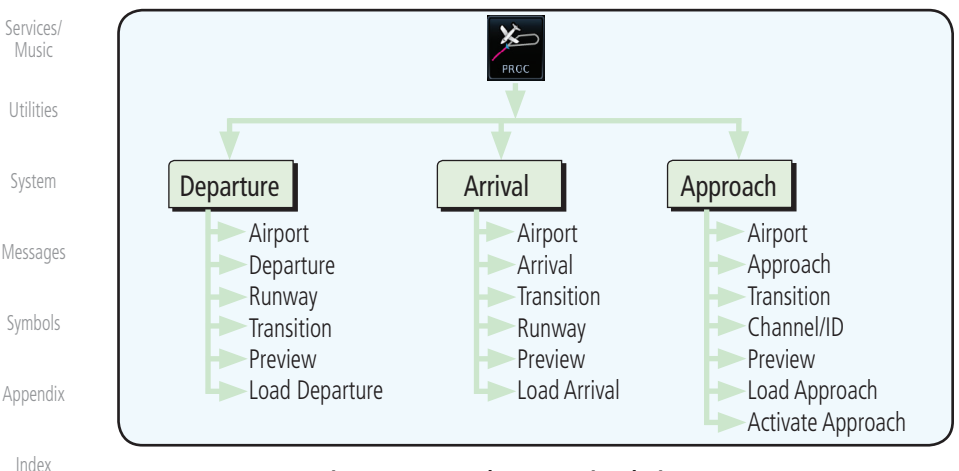

#### Figure 6-1 Procedures Functional Diagram

Foreword

Audio &

FPI

Direct-To

Proc

Wpt Info

Map

Terrain

Weather

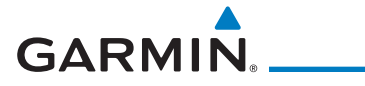

| Annunciation   | Description                                                                                                    | Forewo   |
|----------------|----------------------------------------------------------------------------------------------------|----------|
| LPV            | Localizer Performance with Vertical guidance (LPV) approach. Fly to LPV minimums.                                                                                                    |          |
| LP +V          | Localizer Performance using published LP minima. Advisory vertical guidance is provided. Fly to LP minimums.                                                                                | Audio 8  |
| LP             | Localizer Performance with no vertical guidance. Fly to LP minimums.                                                                                                    | Xpdr Ct  |
| VISUAL         | Advisory visual approach with vertical guidance based on advisory terrain avoidance calculations. CDI scaling is identical to LPV approaches.                                               | Com/Na   |
| L/VNAV         | Lateral Navigation and Vertical Navigation (LNAV/VNAV) approach. Fly to LNAV/VNAV minimums.                                                                                                 | FPL      |
| LNAV+V         | GPS approach using published LNAV minima. Advisory vertical guidance is provided. Fly to LNAV minimums.                                                                                     | Direct-T |
| LNAV           | Lateral Navigation approach. Fly to LNAV minimums.                                                                                                    | Proc     |
| MAPR           | Missed Approach indicates the system is providing missed approach integrity and CDI full-scale deflection $\pm$ 0.3 NM.                                                                     | Wpt Inf  |
| ENR            | En route, CDI full-scale deflection is 2.0 NM or current CDI scale selection, whichever is smaller.                                                                                         | Мар      |
| TERM           | Terminal, CDI full-scale deflection is 1.0 NM or current CDI scale selection, whichever is smaller.                                                                                         | Traffic  |
| DPRT           | Departure, indicates the system is using non-precision approach integrity.<br>CDI full-scale deflection is 0.3 NM.                                                                          | Terrain  |
| OCN            | Oceanic, CDI full-scale deflection is 2.0 NM.                                                                                                    |          |
| LOW ALT        | For LNAV+V, LNAV/VNAV, or LPV approaches, the LOW ALT annunciation                                                                                                    | Weathe   |
| (lower window) | indicates the aircraft's estimated height is lower than the Final Approach<br>Waypoint height by approximately 50 meters. This annunciation will not be<br>active when TAWS is operational. | Neares   |
|                | Table C. 1. Dhann of Flight Appropriations                                                                                                    | Services |

#### Table 6-1 Phase of Flight Annunciations

Music Utilities

System

Messages

Symbols

Appendix

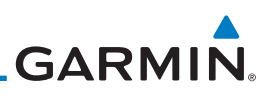

### 6.2 Selecting a Departure

Getting Started

Audio & Xpdr Ctrl A Departure Procedure (DP) is loaded at the departure airport in the flight plan. Only one departure can be loaded at a time in a flight plan. If a departure is loaded when another departure is already in the active flight plan, the new departure replaces the previous departure. The route is defined by selection of a departure, the transition waypoint, and a runway.

| Commary       Words       NOTE: Vector-only departures are not available in the Procedures database as the GTN 6XX cannot provide navigational guidance on vectored legs.         Prec       Image: Commary of the PROC key on the Home page and then touch the Departure list.         Prec       Image: Commary of the PROC key on the Home page and then touch the Departure list.         Weptindo       Image: Commary of the Procedures database as the GTN 6XX cannot provide navigational guidance on vectored legs.         Map       Image: Commary of the PROC key on the Home page and then touch the Departure list.         Map       Image: Commary of the Show of Departure List of Touch To Show of Departure List of Touch To Show of Departure List of Touch the key for the desired Departure.         Weather       Image: Commary of the Key for the desired Transition.         Nearest       Touch To Select Departure Transition.         Mary Main:       Touch To Select Departure Transition         Mearest       Touch To Select Departure Transition         Mearest       Touch To Select Departure Transition         Mearest       Touch To Select Departure Transition         Mearest       Touch To Select Departure Transition         Mearest       Touch To Select Departure Transition         Mearest       Touch To Select Departure Transition         Mearest       Touch To Select Departure Runway.         System       Figure 6-3 Selecting                                                                                                    | Com/Nov            | -    |                                                                                                    |
|----------------------------------------------------------------------------------------------------|--------------------|------|----------------------------------------------------------------------------------------------------|
| Pric       Sector ONVOX Calmet provide hangational guidance on vectored ress.         Direct To       Sector         Pric       In Couch the PROC key on the Home page and then touch the Departure key to display the Departure list.         Map       Sector         Traffic       Figure 6-2 Select Departure         Terrain       In necessary, touch the Airport key and enter the departure airport. Touch the key for the desired Departure.         Weather       In Touch the key for the desired Transition.         Nearest       Discret To Select         Desired Departure       Sector         Music       Discret To Select         System       Figure 6-3 Selecting a Departure Transition         Nearest       Discret To Select         System       Figure 6-3 Selecting a Departure Transition         Nessages       Touch To Select         Symbols       Discret Departure         Desired Departure       Select Munory - KIVF SHAROT         Music       Touch To Select         Symbols       Discret Departure         Music       Touch To Select         Symbols       Discret Departure         Music       Touch To Select         Symbols       Discret Departure         Music       Touch To Select         Desired                                                                                                    | COM/NdV            |      | <b>NOTE:</b> Vector-only departures are not available in the Procedures database as the GTN 6XX cannot provide pavigational guidance on vectored legs |
| Direct-To       Image       1. Touch the PROC key on the Home page and then touch the Departure key to display the Departure list.         Proc       Touch To Show       Image       Image <t< th=""><th>FPL</th><th></th><th></th></t<>                                                                                                    | FPL                |      |                                                                                                    |
| Proc       Touch To Show<br>Departure List       Procedures       Activate<br>Approach         Map       Approach       Activate<br>Approach         Traffic       Figure 6-2 Select Departure         Traffic       Figure 6-2 Select Departure         Terrain       0. If necessary, touch the Airport key and enter the departure<br>airport. Touch the key for the desired Departure.         Weather       0. Touch To Select         Services/<br>Music       Touch To Select<br>Desired Departure<br>Transition         Vitities       Figure 6-3 Selecting a Departure Transition         System       A. Touch To Select<br>Desired Departure<br>Transition         Messages       Touch To Select<br>Desired Departure<br>Transition         System       A. Touch the key for the desired Runway, if necessary.         Messages       Touch To Select<br>Desired Departure<br>Touch To Select<br>Desired Departure<br>Runway         Messages       Touch To Select<br>Desired Departure<br>Runway         Messages       Touch To Select<br>Desired Departure<br>Runway         Index       Figure 6-4 Selecting a Departure Runway                                                                                                    | Direct-To          | PROC | 1. Touch the <b>PROC</b> key on the Home page and then touch the <b>Departure</b> key to display the Departure list.                                  |
| Wpt Info       Departure List       Approach         Map       Approach       Approach         Traffic       Figure 6-2 Select Departure         Terrain       2. If necessary, touch the Airport key and enter the departure airport. Touch the key for the desired Departure.         Weather       3. Touch the key for the desired Transition.         Nearest       Touch To Select       Select Tonsition-KTVF SHAKOT         System       Touch To Select       Touch To Select         Villities       Touch the key for the desired Runway, if necessary.         System       4. Touch the key for the desired Runway, if necessary.         Music       Touch To Select       Select Runway - KTWF SHAKOT         Villities       Touch To Select       Select Runway - KTWF SHAKOT         System       4. Touch the key for the desired Runway, if necessary.         Messages       Touch To Select       Select Runway - KTWF SHAKOT         Symbols       Touch To Select       Select Runway - KTWF SHAKOT         Map       Touch To Select       Select Runway - KTWF SHAKOT         Music       Touch To Select       Select Runway - KTWF SHAKOT         Music       Touch To Select       Select Runway - KTWF SHAKOT         Music       Touch To Select       Select Runway - KTWF SHAKOT         Map                                                                                                    | Proc               |      | Touch To Show                                                                                                    |
| Map       Infinition of final particles         Traffic       Figure 6-2 Select Departure         Image: Participation of final particles       Figure 6-2 Select Departure         Veather       2. If necessary, touch the Airport key and enter the departure airport. Touch the key for the desired Departure.         Nearest       Touch to Select       Select Tonsition       Image: Participation         Veather       3. Touch the key for the desired Transition.       Figure 6-3 Selecting a Departure Transition         Vilities       Figure 6-3 Selecting a Departure Transition       Eiger 6-3 Selecting a Departure Transition         Music       Touch To Select Departure Transition       Select Funnway - KTWF SNAKOU FOR Select Departure Transition         Music       Touch To Select Departure Transition       Select Funnway - KTWF SNAKOU FOR Select Departure Transition         Music       Touch To Select Departure Transition       Select Funnway - KTWF SNAKOU FOR Select Departure Transition         Music       Touch To Select Departure Transition       Select Funnway - KTWF SNAKOU FOR Select Departure Transition         Music       Touch To Select Departure Touch To Select Departure Touch To Select Departure Touch To Select Touch To Select Touch To Select Touch To Select Touch To Select Touch To Select Touch To Select Touch To Select Touch To Select Touch To Select Touch To Select Touch To Select Touch To Select Touch To Select Touch To Select Touch To Select Touch To Select Touch Touch To Select Touch Touch Touch Touch Touch Tou                                                                                                    | Wpt Info           |      | Departure List Arrival Activate Vectors                                                                                                    |
| Traffic       Figure 6-2 Select Departure         Terrain       2. If necessary, touch the Airport key and enter the departure airport. Touch the key for the desired Departure.         Weather       3. Touch the key for the desired Transition.         Nearest       Touch To Select         Services/<br>Music       Touch To Select         Utilities       Touch To Select<br>Desired Departure<br>Transition         System       Figure 6-3 Selecting a Departure Transition         4. Touch To Select<br>Desired Departure<br>Transition       Select Runway, if necessary.         Messages       Touch To Select<br>Desired Departure<br>Runway         Appendix       Touch To Select<br>Desired Departure<br>Runway         Index       Figure 6-4 Selecting a Departure Runway                                                                                                    | Мар                |      | Approach Activate<br>Back Approach Activate<br>Approach                                                                                               |
| Terrain       2. If necessary, touch the Airport key and enter the departure airport. Touch the key for the desired Departure.         Weather       3. Touch the key for the desired Transition.         Nearest       Touch To Select         Services/       Touch To Select         Desired Departure       If select Transition - KTWF SNAKOT IF SNAKOT IF SNAK                                                                                                    | Traffic            |      | Figure 6-2 Select Departure                                                                                                    |
| Weather       3. Touch the key for the desired Transition.         Nearest       Touch To Select         Services/       Touch To Select         Utilities       Figure 6-3 Selecting a Departure Transition         System       System         Messages       Touch To Select         Symbols       Touch To Select         Desired Departure<br>Runway       Select Runway - KTWF SNAKOT         Musci       Touch To Select         Besired Departure<br>Runway       Select Runway - KTWF SNAKOT         Messages       Touch To Select         Symbols       Touch To Select<br>Desired Departure<br>Runway         Appendix       Touch To Select         Index       Figure 6-4 Selecting a Departure Runway                                                                                                    | Terrain            |      | 2. If necessary, touch the <b>Airport</b> key and enter the departure airport. Touch the key for the desired Departure.                               |
| Nearest   Services/   Music   Utilities   System   System   Syst                                                                                                    | Weather            |      | 3. Touch the key for the desired Transition.                                                                                                    |
| Services/<br>Music       Desired Departure<br>Transition       MURTH       III22.90         Utilities       Figure 6-3 Selecting a Departure Transition         System       Figure 6-3 Selecting a Departure Transition         Messages       Touch the key for the desired Runway, if necessary.         Symbols       Touch To Select<br>Desired Departure<br>Runway         Appendix       Index         Index       Figure 6-4 Selecting a Departure Runway                                                                                                    | Nearest            |      | Touch To Select                                                                                                    |
| Utilities       ROGET         System       Figure 6-3 Selecting a Departure Transition         A. Touch the key for the desired Runway, if necessary.         Messages       Touch To Select<br>Desired Departure<br>Runway       Select Runway - KTWF SNAKOT<br>RW07       If 8.00<br>If 2.90<br>If 2.90         Appendix       Touch To Select Departure<br>Runway       Figure 6-4 Selecting a Departure Runway         Index       Figure 6-4 Selecting a Departure Runway                                                                                                    | Services/<br>Music |      | Desired Departure MURTH                                                                                                    |
| System       Figure 6-3 Selecting a Departure Transition         4. Touch the key for the desired Runway, if necessary.         Messages         Symbols       Touch To Select<br>Desired Departure<br>Runway         Appendix         Index       Figure 6-4 Selecting a Departure Runway                                                                                                    | Utilities          |      | Back ROGET                                                                                                    |
| 4. Touch the key for the desired Runway, if necessary.         Messages         Symbols       Touch To Select<br>Desired Departure<br>Runway         Appendix         Index       Figure 6-4 Selecting a Departure Runway                                                                                                    | System             |      | Figure 6-3 Selecting a Departure Transition                                                                                                    |
| Symbols     Touch To Select<br>Desired Departure<br>Runway     RW07     118.00<br>IZ2.90       Appendix     RW25     Image: Comparison of the selecting a Departure Runway       Index     Figure 6-4 Selecting a Departure Runway                                                                                                    | Messages           |      | 4. Touch the key for the desired Runway, if necessary.                                                                                                |
| Appendix<br>Index<br>Index<br>Ind | Symbols            |      | Touch To Select<br>Desired Departure<br>Runway<br>Runway<br>Runway<br>Runway                                                                          |
| Index Figure 6-4 Selecting a Departure Runway                                                                                                    | Appendix           |      |                                                                                                    |
|                                                                                                    | Index              |      | Figure 6-4 Selecting a Departure Runway                                                                                                    |

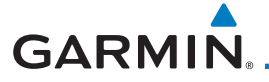

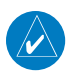

**NOTE:** If the selected runway is depicted as RW10B, for instance, this means both runways 10L and 10R.

5. After selecting the runway, the Departure page will be displayed.

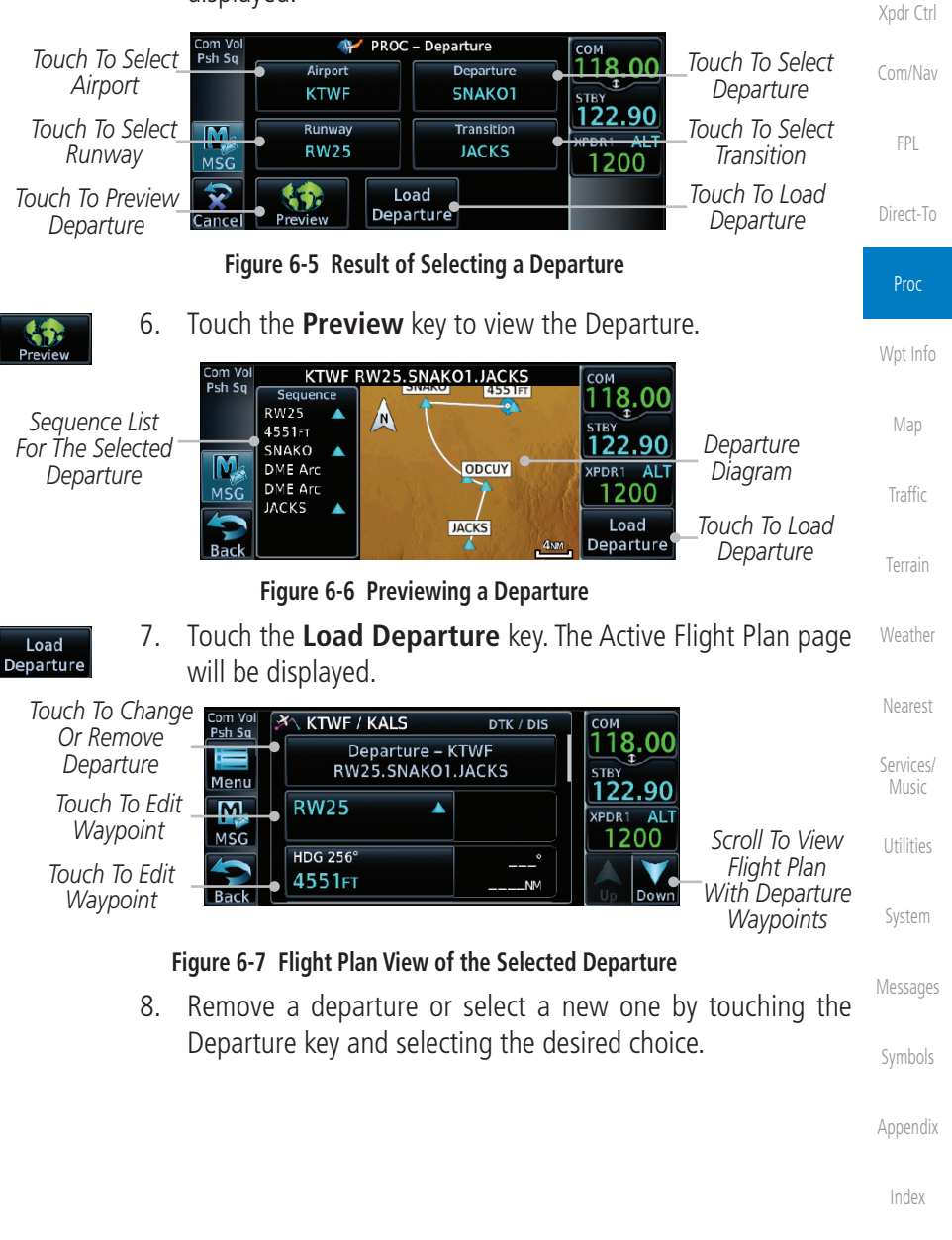

Audio &

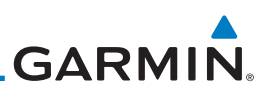

### 6.3 Selecting an Arrival

A Standard Terminal Arrival (STAR) can be loaded at any airport with a published arrival procedure. Only one arrival can be loaded at a time in a flight plan. If an arrival is loaded when another arrival is already in the active flight plan, the new arrival replaces the previous arrival. The route is defined by selection of an arrival, the transition waypoint, and a runway.

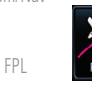

1. Touch the **PROC** key on the Home page to display the Procedures page and then touch the **Arrival** key to display the Arrival page.

| Com Vol | 🊈 Proced  | lures                          |              |
|---------|-----------|--------------------------------|--------------|
| -sil sq | Departure | Activate<br>Approach           |              |
|         | Arrival   | Activate     Vectors           |              |
|         | Approach  | To Final<br>Activate<br>Missed | Arrival Page |
| Back    |           | Approach                       |              |

Figure 6-8 Procedure Page

2. If necessary, touch the **Airport** key to select a new airport. Touch the **Arrival** key to display the Arrival list for the selected airport.

| Weather            |                            | Com Vol                 | 🖄 PROC – J    | Arrival                 | Touch To Display                         |
|--------------------|----------------------------|-------------------------|---------------|-------------------------|------------------------------------------|
| Nearest            | Touch To Select<br>Airport | Airp<br>KMI             | ort<br>DW     | Arrival<br><br>Runway   | Arrival List For The<br>Selected Airport |
| Services/<br>Music |                            | MSG                     |               |                         |                                          |
| Utilities          |                            | Figu                    | ıre 6-9 Arriv | al Page                 | -                                        |
| System             | 3.                         | Touch the desinairport. | red Arrival   | from the Ar             | rival list for the selected              |
| Messages           | Com Vol<br>Psh Sq          | Select Arrival – K      | MDW           | COM<br>136 97           |                                          |
| Symbols            |                            | FISSK1                  |               | то.97<br>5тву<br>119.40 |                                          |
| Annendiy           | MSG                        | GSH4                    |               | XPDR1 ALT               |                                          |
| препал             | Back                       | MOTIF3                  | •             | Up Down                 | Iouch Io Select<br>— Arrival             |
| Index              |                            | Figure 6-1              | 0 Select fro  | m Arrival List          |                                          |

Getting Started

Audio &

Direct-To

Wpt Info

6-6

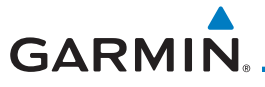

4. Touch the **Transition** key and then touch the key for the desired transition.

| Com Vol<br>Psh Sq | Select Transition – KMDW MOTIF3 | Touch To Select | Getting<br>Started |
|-------------------|---------------------------------|-----------------|--------------------|
|                   | BDF                             | Transition      | Audio &            |
| MSC               | CVA                             | XPDR1 ALT       | Xpdr Ctrl          |
| Back              | IRK                             |                 | Com/Nav            |

Figure 6-11 Select from Transition List

5. Touch the key for the desired Runway, if necessary. The completed Arrival page will be displayed.

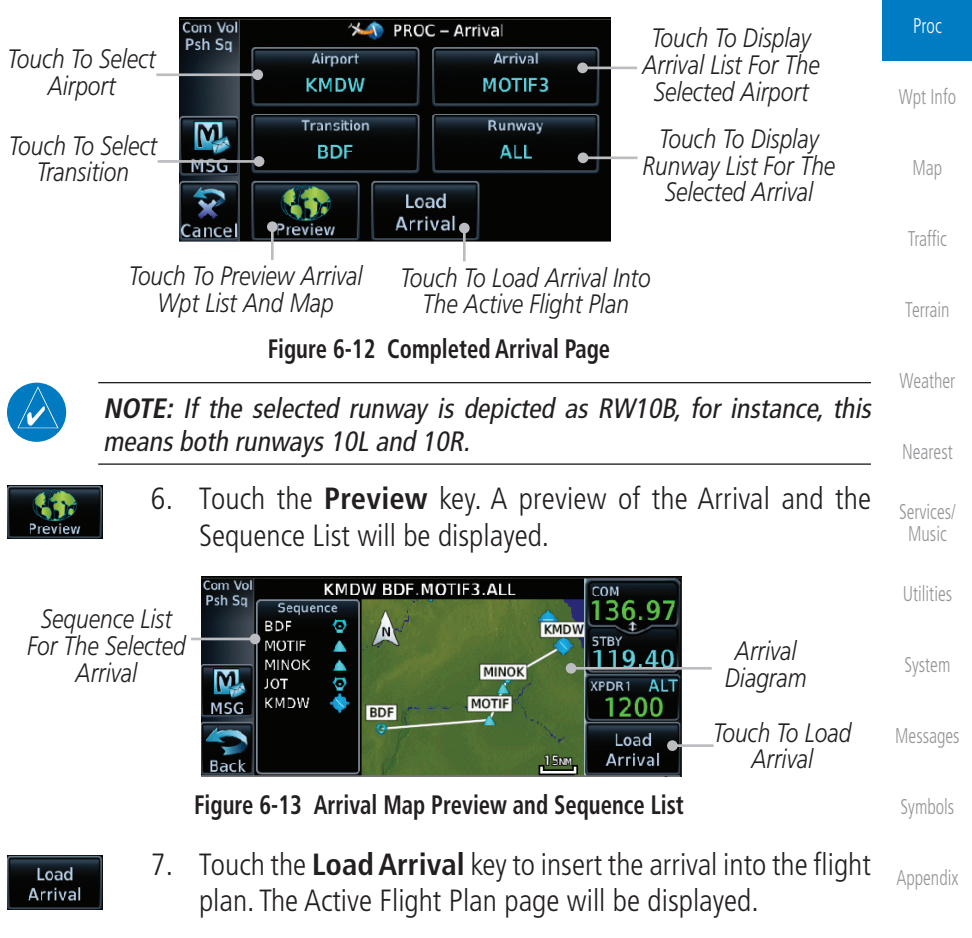

FPI

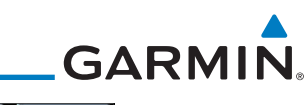

|           | Touch To Select | Com Vol<br>Psh Sa | 🖄 КМКС / КМ   | DW       | DTK / DIS          |                |                                |
|-----------|-----------------|-------------------|---------------|----------|--------------------|----------------|--------------------------------|
| Foreword  | Or Remove       |                   | Arrival – KMI | OW BDF.M | IOTIF3.ALL         | 136.97<br>STBY |                                |
| Getting   | Arrivai         | Menu              | BDF           | Ø        | 250°               | 119.40         | Scroll To View                 |
| Started   |                 | MSG               | Bradford      |          | 90.9NM             |                | Flight Plan                    |
| A         | Touch To Edit   |                   | MOTIF         |          | 087°               |                | With Departure                 |
| Xpdr Ctrl | Waypoint        | Back              |               |          | 49.4 <sub>NM</sub> | Up Down        | <ul> <li>vvaypoints</li> </ul> |

Figure 6-14 Flight Plan With Arrival Loaded

#### Com/Nav

#### FPL

### 6.4 Selecting an Approach

Direct-To

Wpt Info

System

Appendix

Index

PROC

Only one approach can be loaded at a time in a flight plan. If an approach is loaded when another approach is already in the active flight plan, the new approach replaces the previous approach. The route is defined by selection of an approach, the transition waypoint, and a runway.

**NOTE:** In software v6.21 and later, the pilot may load an alternate approach during a missed approach procedure. The GTN retains all missed approaches in the flight plan.

1. Touch the **PROC** key on the Home page. The Approach, Arrival, and Departure fields will be dashed until a selection is made.

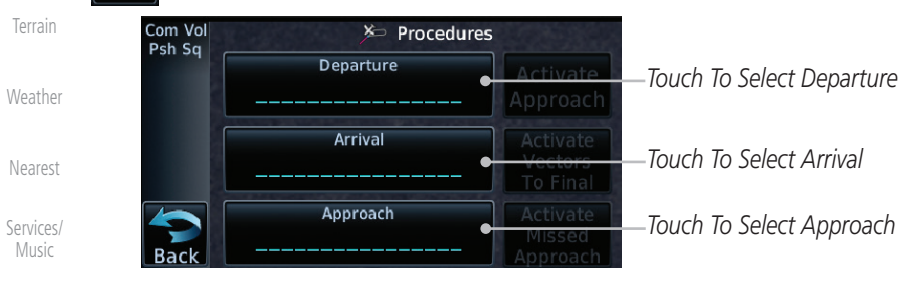

#### Figure 6-15 Procedures Selection Window

2. Touch the **Approach** key on the Procedures page to select an approach for the destination airport. Confirm that the intended airport is shown or touch the **Airport** key and select the desired airport.

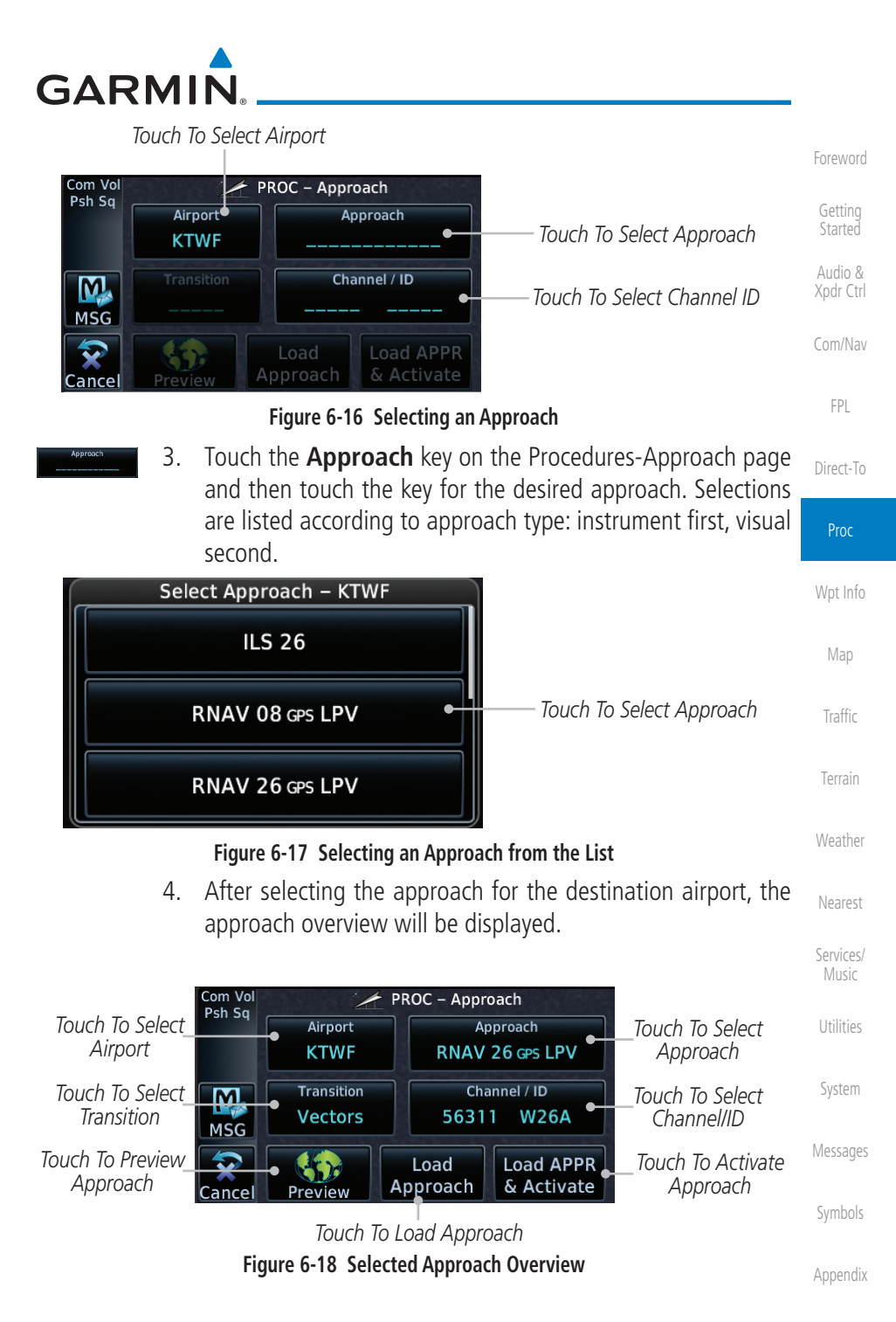

| Foreword<br>Getting<br>Started         | Transition 5.<br>Vectors                                  | Touch the <b>Transition</b> key and then transition. The selected Transition the Procedure page Approach diag will be shown in gray.                             | touch the key for the desired<br>will be shown in white on<br>ram. Unselected Transitions                                                                            |
|----------------------------------------|-----------------------------------------------------------|----------------------------------------------------------------------------------------------------|----------------------------------------------------------------------------------------------------|
| Audio &<br>Xpdr Ctrl<br>Com/Nav<br>FPL | Selected<br>Transition                                    | Select Transition – KTWF RNAV 26 GPS LPV<br>Vectors<br>DRYAD<br>HAZZL                                                                                            | Drag Finger On<br>List To View List Or<br>Touch Up/Down<br>Keys To Scroll List                                                                                       |
| Direct-To                              |                                                           | Figure 6.10. Select Appress Trans                                                                                                    | itian                                                                                                    |
| <b>Proc</b><br>Wpt Info                | сыния / ID<br>56311 W25A 6.                               | If desired, touch the <b>Channel/ID</b><br>keypad to select the channel number<br>key. The Channel and ID are typicat<br>they are present.                       | key, then use the numeric<br>r, and then touch the <b>Enter</b><br>ally loaded automatically if                                                                      |
| Map                                    |                                                           | As an alternate means of loading an a                                                                                                    | pproach, the Channel ID key                                                                                                    |
| Traffic<br>Terrain                     | allows y<br>destinat<br>approve                           | you to select the channel ID for a SB,<br>tion. The channel ID for the SBAS ap<br>ed approach chart. If duplicate number<br>II ha available where you may select | AS approach for the current<br>proach is available from an<br>s are available for a channel,<br>the desired approach                                                 |
| Weather                                |                                                           | Touch the <b>Preview</b> key.                                                                                                    |                                                                                                    |
| Nearest<br>Services/<br>Music          | Sequence List<br>For The Selecte<br>Transition<br>Approac | Com Vol<br>Psh Sq<br>GABBY A<br>SOREE A<br>VUPCU A 0<br>HSG<br>HSG RW26 A 0<br>4700 FT<br>UYEME A 0                                                              | S COM<br>HER ATIS<br>STEV<br>T22.70<br>PS2UNF<br>XPDR STBY<br>Activate<br>COM<br>Com<br>Stev<br>LT<br>Selected<br>Transition<br>Selected<br>Transition<br>Transition |
| Utilities                              | Diagran                                                   | Back Hold                                                                                                    | Approach Activate<br>Approach                                                                                                    |
| System                                 |                                                           | Figure 6-20 Selected Approach Pre                                                                                                    | eview                                                                                                    |
| Messages                               | Load 8.<br>Approach                                       | Touch the <b>Load Approach</b> key. T<br>will be displayed. The approach w<br>end of the flight plan and the unit w                                              | he Active Flight Plan page<br>aypoints are placed at the<br>vill automatically sequence                                                                              |
| SYTTOOIS                               |                                                           | to them after the en route waypoi                                                                                                    | nts.                                                                                                    |
| Appendix                               |                                                           |                                                                                                    |                                                                                                    |
| Index                                  |                                                           |                                                                                                    |                                                                                                    |
|                                        | 6-10                                                      | GTN 625/635/650 Pilot's Guide                                                                                                    | 190-01004-03 Rev. M                                                                                                    |

# GARMIN.

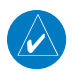

**NOTE:** In software v6.00 and later, if you build your flight plan with the destination airport at the end and then load an approach procedure, the destination airport will be removed from the end of the flight plan. If the leg to the destination airport is the active leg when loading an approach procedure, you will navigate all the way to the destination airport before joining the procedure. Be sure when LOADING and not ACTIVATING an approach procedure that the route to be flown is correct.

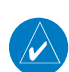

**NOTE:** In software v5.13 and earlier, if you build your flight plan with the destination airport at the end and then load an approach procedure, you will navigate all the way to the destination airport before joining the procedure. Be sure when LOADING and not ACTIVATING an approach procedure that the route to be flown is correct.

- Load APPR & Activate
- 9. Touch the **Load APPR & Activate** key, which makes the active leg Direct-To the selected transition waypoint, or for Vector approaches to activate a leg that is an extended final approach course. You can also "activate" the selected procedure on the Procedures page, if the approach is not activated on this page.

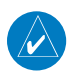

**NOTE:** When re-activating an approach, the decision as to whether a hold is inserted at the IAF or not is assumed to be the same as the first time the approach was activated, regardless of current aircraft position. If the pilot wishes to have the hold inserted or removed from the procedure, the procedure must be re-loaded or activated from the PROC-Approach page.

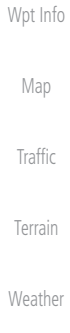

FPI

Direct-To

Neares

Services/ Music

IVIUSIC

Utilities

System

Messages

Symbols

Appendix

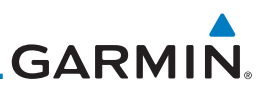

#### 6.5

Getting Started

Audio & Xpdr Ctrl

Com/Nav

FPI

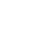

compatible autopilots.

**NOTE:** The steering provided for the procedure turn does not guarantee that the aircraft will stay within charted procedure turn boundaries. As such the crew will need to ensure that the approach is flown within the confines of the charted procedure.

**Approaches with Procedure Turns** 

The procedure turn portion of an approach is stored as one of the legs of the approach. For this reason, the GTN 6XX unit requires no special operations from the pilot — other than flying the procedure turn itself — beyond what is

required for any other type of approach. Roll steering is provided to aircraft with

Direct-To

Wpt Info

#### 6.6

### Flying the Missed Approach

method (this is typical an EFIS system).

1

Upon reaching the Missed Approach Point, the GTN 6XX unit continues to give guidance along an extension of the final course segment (FAF to MAP) until you manually initiate the missed approach procedure (as mentioned in reference to the "SUSP" advisory).

**NOTE:** If the unit is not configured for a CDI key, then the "activate GPS missed approach" will only resume automatic waypoint sequencing. The user must

switch to GPS navigation, if desired, by using their external source selection

When the MAP is reached, a pop-up will appear.

Missed Approach Waypoint Reached

Automatic Waypoint Sequencing Suspended

Figure 6-21 Pop-Up Upon Reaching the MAP

Remain

Suspended

Terrain

Traffic

Weather

Nearest

Services/ Music

Utilities

System

. .

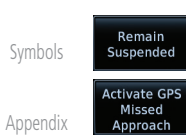

 Touch the Remain Suspended key to continue with sequencing suspended or touch Activate GPS Missed Approach for guidance to the Missed Approach Hold Point.

Activate GPS

Missed

Approach

Index

6-12

190-01004-03 Rev. M

GARMIN

Appendix

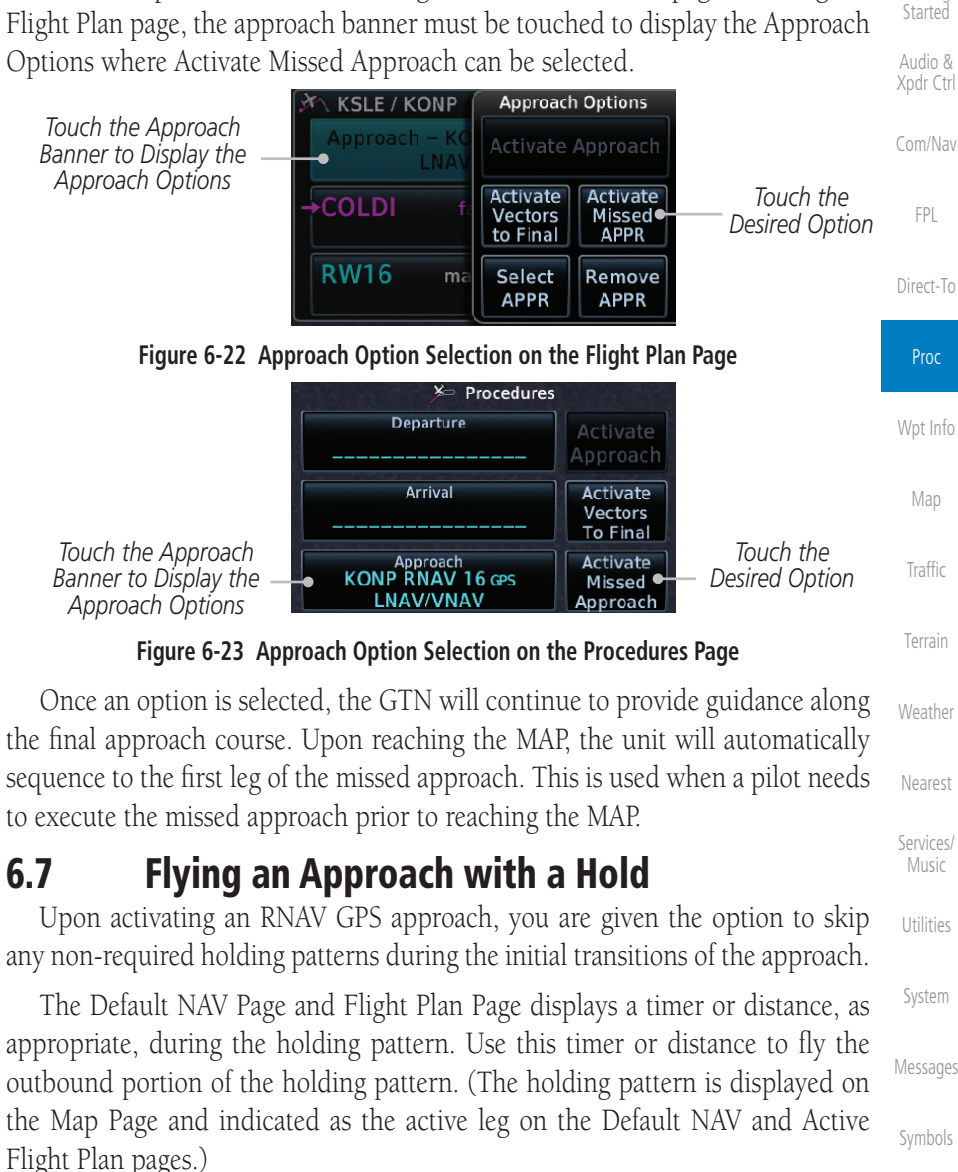

The Activate GPS Missed Approach function is the same for the on screen controls or a remote switch. Activating the missed approach prior to the MAP can be accomplished on either the Flight Plan or Procedures pages. If using the

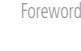

Xpdr Ctrl

Direct-To

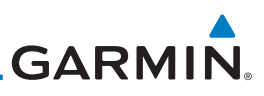

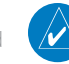

6.8

**NOTE:** If you need to lose extra altitude or speed by going around the holding pattern again, touch **SUSP** to manually suspend waypoint sequencing BEFORE crossing the holding waypoint the second time. If you've already passed this waypoint, re-activate the holding pattern.

As you cross the MAP, a "SUSP" annunciation will appear, indicating that automatic sequencing of approach waypoints is suspended at the MAP. A "from" indication is displayed on the CDI and Default NAV Page, but course guidance

Started

Audio 8 Xpdr Ctr

Com/Nav

FPL

Direct-To

Wpt Info

### Flying a DME Arc Approach

along the final approach course continues.

Approaches that contain DME arcs are supported by the GTN. The GTN will provide guidance (left / right) relative to the arc. If you wish to activate the DME arc leg manually, the aircraft must be near the arc, as shown in the shaded area below.

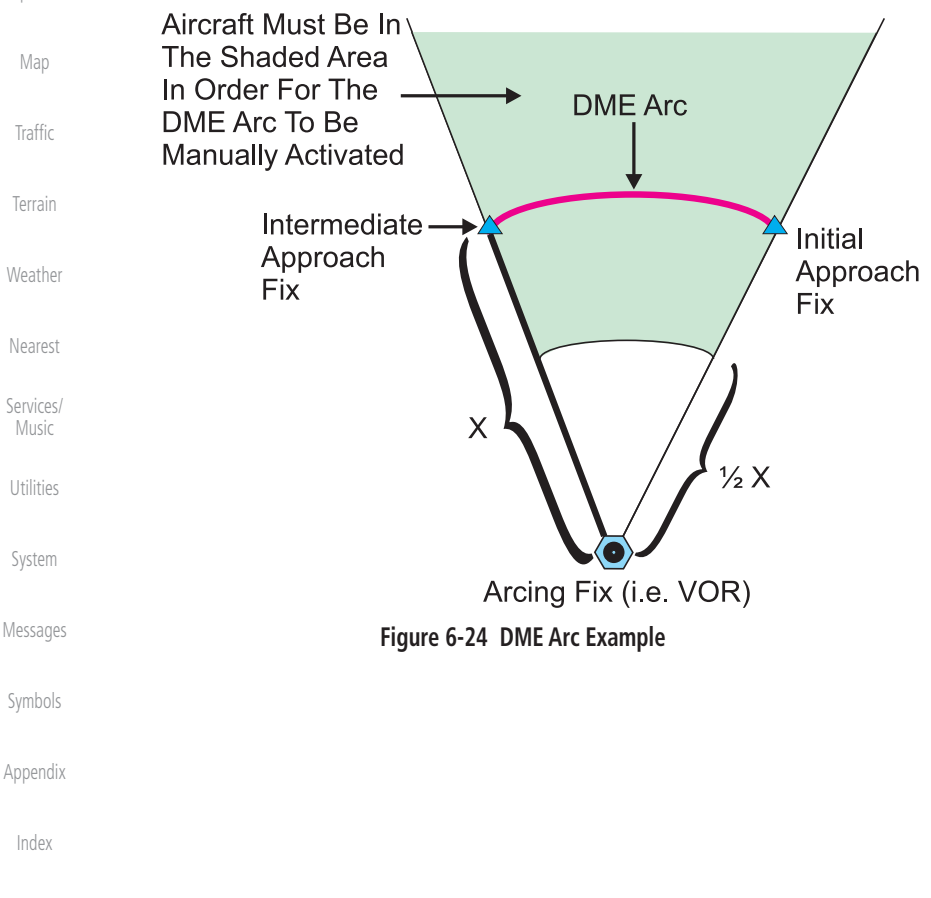

6-14

GARMIN.

### 6.9 Radius-to-Fix (RF) Approaches

RF legs associated with RNAV RNP 1.0 non-AR (Approval Required) approaches are supported by the GTN in v6.00, or later, when approved by the installation.

- AC 90-101A defines RF leg as "a constant radius circular path, around a defined turn center, that starts and terminates at a fix. An RF leg may be published as part of a procedure."
- Flying the RF leg of an approach is similar to flying a DME arc approach. All GTN annunciations and indications are identical whether flying DME arcs or RF legs with the GTN.
- RF legs may have a larger or smaller radius than DME arcs.
- Unlike DME arcs, RF legs are not based on a VOR.
- Refer to the aircraft AFMS for specific details regarding RF legs for a specific aircraft.

### 6.10 Vectors to Final

With "Vectors-To-Final" (VTF) selected, the CDI needle remains off center until you're established on the final approach course. With the approach activated, the Map Page displays an extension of the final approach course in magenta (remember, magenta is used to depict the active leg of the flight plan) and "vtf" appears as part of the active leg on the Map page (as a reminder that the approach was activated with vectors-to-final).

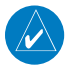

**NOTE:** In software v5.13 and earlier, once VTF is activated all waypoints in the approach prior to the FAF are removed.

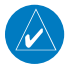

**NOTE:** In software v6.00 and later, all waypoints along the final approach course, including waypoints before the FAF, are included in the flight plan and the final approach course to the FAF is activated.

Started

Xpdr Ctrl

Com/Nav

FPL

Direct-To

Proc

pt Info

Map

Traffic

Terrain

Weather

Nearest

Services/

. . .

Utilities

System

Messages

Symbols

Appendix

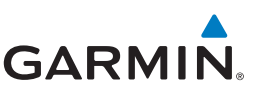

#### 6.11 ILS Approaches (GTN 650 Only)

Precision ILS approaches can be performed with the built-in VLOC (VOR/ localizer/glideslope) receivers. The GPS receiver can be used for guidance prior to reaching the final approach fix, but once there, the proper frequency must be selected on the VLOC window (right side of screen) and the CDI output set to "VLOC."

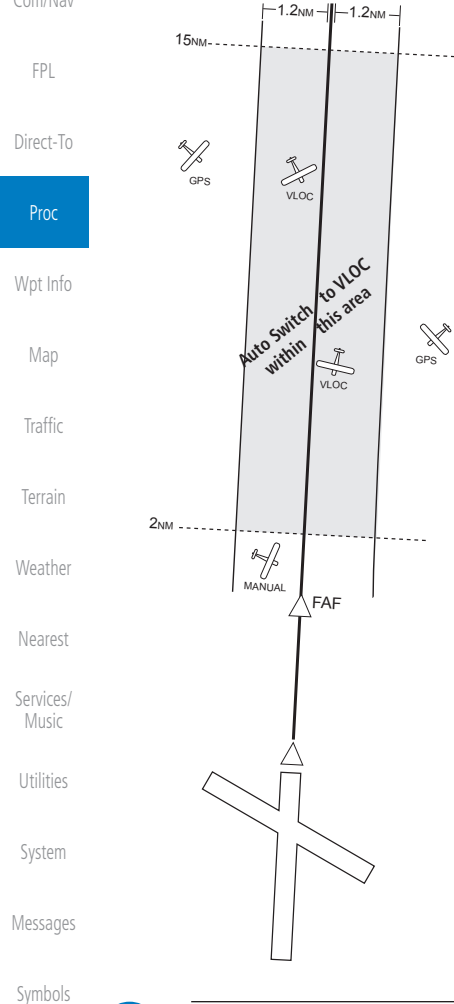

The GTN 6XX can be set to automatically switch the external CDI output from GPS to VLOC as you intercept the final approach course (if used with a KAP140/KFC225 autopilot, you will need to manually enable outputs. See instructions in the "Enabling Autopilot Outputs for the King KAP140/ KFC225" section). When the ILS approach is activated and the correct ILS frequency is active in the VLOC window, the GTN 6XX automatically switches to VLOC within 1.2 NM left or right of the final approach course. This switch can take place anywhere from 2.0 to 15.0 NM from the FAE

The illustration shows multiple locations along the approach path and the CDI selection that you can expect: GPS or VLOC. Within the area of the shaded box, the automatic switch from GPS to VLOC should occur.

Audio &

Appendix

Index

**NOTE:** If you attempt to intercept the approach course at a distance less than 2.0 NM from the FAF, the GTN 6XX does not automatically switch the CDI to VLOC. In this case, touch the CDI key to manually switch from GPS to VLOC.

190-01004-03 Rev. M

#### The GTN 6XX allows for flying LNAV/VNAV, LNAV, LNAV +V, LPV, LP, and LP +V approaches according to the published chart

|                                 | es accortaing to the passioned chart.                                                              |                                   | CUIII/INdV |
|---------------------------------|----------------------------------------------------------------------------------------------------|-----------------------------------|------------|
| Phase of flight<br>Annunciation | Description                                                                                        | Minimums                          | FPL        |
| L/VNAV                          | Lateral Navigation/Vertical Navigation. RNAV non-<br>precision approach with vertical guidance.    | Published LNAV/<br>VNAV minimums. | Direct-To  |
| LNAV                            | Lateral Navigation. RNAV non-precision approach.                                                   | Published LNAV minimums.          | Proc       |
| LNAV + V                        | Lateral Navigation with Advisory Vertical<br>Guidance. RNAV non-precision LNAV approach            | Published LNAV minimums.          | Wpt Info   |
|                                 | with advisory vertical guidance. The glidepath is typically denoted by a light dashed line on      |                                   | Мар        |
|                                 | the vertical profile (Jeppeson only) with an associated glidepath angle (usually in the 3.00       |                                   | Traffic    |
|                                 | degree range) and is provided to assist the pilot<br>in maintaining a constant vertical glidepath, |                                   | Terrain    |
| I D\/                           | I ocalizer Performance with Vertical guidance                                                      | Published LPV                     | Weather    |
| LIV                             | (LPV) approach.                                                                                    | minimums.                         | Nearest    |
|                                 | RNAV precision approach.                                                                           |                                   | Sorvicos   |
| LP                              | LP indicates Localizer Performance with no                                                         | Published LP                      | Music      |
|                                 |                                                                                                    | minimums.                         | Utilities  |
| LP +V                           | LP +V indicates Localizer Performance with                                                         | Published LP                      |            |
|                                 | is available in software v6.00 and later. This                                                     | minimums.                         | System     |
|                                 | advisory guidance follows the same nature as set by the LNAV +V as shown above.                    |                                   | Messages   |

Table 6-2 RNAV Approach Annunciations

## 6.12

selection can also be changed manually by touching the CDI key. **RNAV Approach Procedures** 

The automatic switch from GPS to VLOC is not immediate, but instead occurs gradually to prevent abrupt CDI changes when coupled to an autopilot. The CDI

Getting

Audio & Xpdr Ctrl

Symbols

Appendix

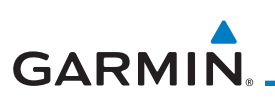

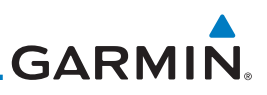

#### 6.12.1 Flying the LPV Approach

Foreword

Getting Started

Audio & Xpdr Ctrl

Com/Nav

FPL

Direct-To

Proc

Wpt Info

Map

Traffic

Terrain

Weather

Nearest

Services/ Music

System

Messages

Symbol

Appendix

1. Within 31 NM of the destination, the GTN switches from en route mode to terminal mode and the CDI scale transitions from 2.0 to 1.0 NM, full scale deflection.

- 2. As you approach the IAF, a waypoint message appears on the bottom of the screen.
- 3. As the distance (DIST) to the IAF approaches zero, the message is replaced by a turn advisory that counts down 10 seconds prior to the turn.
- 4. As you approach the FAF, the GTN will begin to automatically rescale in an angular fashion. This will allow the LPV approach to be flown in an identical fashion to a standard ILS. At 2.0 NM from the FAF, CDI scaling is tightened from 1.0 NM to the angular full scale deflection (typically the angular full-scale deflection is 2.0°, but will be as defined for the approach).
- Sixty seconds prior to reaching the FAF, the unit will check the 5. required Horizontal Alarm Limit (HAL) and Vertical Alarm Limit (VAL) to ensure the GPS position integrity is within limits to complete the LPV precision approach. In the event the HAL or VAL limits are exceeded, the approach will be downgraded to a non-precision approach indicated by "LNAV" on the moving map, a message that the approach is downgraded ("APPROACH DOWNGRADE - GPS approach downgraded. Use LNAV minima."), and the glideslope indicator will be flagged. You may continue the approach using LNAV non-precision minimums if there are LNAV minimums for this approach. In the rare event the GPS integrity cannot meet the non-precision HAL limits, the unit will send a message to the pilot to abort the approach ("ABORT APPROACH - GPS approach no longer available."). The unit will revert to terminal limits to support navigation to the missed approach when the message is acknowledged. After the aircraft has passed the FAF, a loss of WAAS integrity will cause the approach to abort instead of downgrade.
- 6. Capture the glideslope as you would an ILS glideslope.

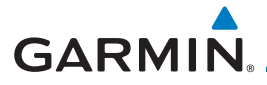

- 7. As you cross the FAF, the destination sequences to the MAP (e.g., "RW31," the runway threshold). With the needle on the external CDI (or HSI) centered, fly toward the MAP, observing the altitude minimums published on the approach plate.
- 8. When viewing the Map Page, you'll note that the final course segment is displayed in magenta (the active leg of the flight plan always appears in magenta).
- 9. As you approach the MAP, a waypoint message appears on the bottom of the screen.
- 10. Once the unit crosses the MAP (defined as the runway end waypoint), sequencing will be suspended. Prepare the aircraft for missed approach operation. Touch the **Unsuspend** key to sequence to the Missed Approach procedure.
- 11. Fly the guidance provided by the unit to the MAHP and hold.

#### 6.12.2 Flying the LP Approach

An LP approach is flown similarly to an LNAV approach, except the precision is greater as it utilizes the SBAS accuracy. It has similar lateral accuracy as an LPV approach. Angular scaling is similar to a localizer approach. Most LP approaches have step down altitudes associated with them. The approach still results in an MDA and missed approach point.

If the approach is indicated as LP +V, advisory vertical guidance will be provided. This does not change how the approach should be flown, and the pilot is still responsible for descending to the correct altitude at each step down. The approach still results in an MDA and missed approach point.

- 1. Within 30 NM of the destination, the GTN switches from en route mode to terminal mode and the CDI scale transitions from 2.0 to 1.0 NM, full scale deflection.
- 2. As you approach the IAF, a turn direction message appears on the bottom of the screen.
- 3. As the distance (DIST) to the IAF approaches zero, the message is replaced by a time to turn advisory that counts down 10 seconds prior to the turn.
- 4. As you approach the FAF, the GTN will begin to automatically rescale in an angular fashion. This will allow the LP approach to be flown in the same fashion as a standard localizer approach. At 2.0 NM from the FAF, CDI scaling is tightened from up to either 2° or 0.3 NM, full scale deflection, whichever is smaller.

Foreword

Getting Started

Audio & Xpdr Ctrl

Com/Nav

FPL

Direct-To

Proc

Wpt Info

Map

Traffic

Torrain

Weather

Nearest

Services/ Music

Utilities

System

Messages

Appendix

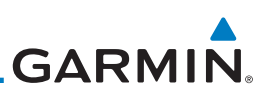

Sixty seconds prior to reaching the FAF, the GTN will check

the required Horizontal Alarm Limit (HAL) to ensure the GPS position integrity is within limits to complete the LP non-precision approach. In the event the HAL limits are exceeded, the approach will be downgraded, when available,

indicated by "LNAV" on the moving map, otherwise the approach will be aborted. A message will note that the approach is downgraded and the NAV indicator will be flagged until the message is viewed. You may continue the approach using LNAV non-precision minimums if there are LNAV minimums for this approach. In the rare event the GPS

HAL limits cannot meet non-precision limits, the GTN will notify the pilot with a message to abort the approach. The GTN will revert to terminal limits of 1.0 NM to support navigation to the missed approach. If the approach is indicating an LP +V, it is

possible that the advisory vertical guidance could be removed without annunciation due to the vertical guidance not being within tolerances. This does not constitute a downgrade, and

As you cross the FAF, the destination sequences to the MAP.

With the needle on the external CDI (or HSI) centered, fly toward the MAP, observing the altitude minimums dictated

When viewing the Map Page, you'll note that the final course

segment is displayed in magenta (the active leg of the flight

As you approach the MAP, a waypoint message ("Arriving at

At the MAP initiate the missed approach, if necessary. Once

the GTN crosses the MAP, sequencing will be suspended. Prepare the aircraft for missed approach operation. Touch the **Unsuspend** key to sequence to the Missed Approach

the approach can still be flown to LP minimums.

by the approach plate.

plan always appears in magenta).

Foreword

5.

6.

7.

8.

9.

procedure.

Getting Started

Audio & Xpdr Ctrl

- Com/Nav
  - FPL
- Direct-To
- Proc
- Wpt Info

- Irattic
- Terrain
- Weather
- Nearest
- Services/
- Music
- Utilities

System

Messages

Symbols

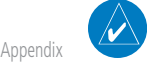

6-20

**NOTE**: For missed approaches with heading legs, fly manually until the first active course leg is reached.

Waypoint") appears on the bottom of the screen.

Index

10. Fly the guidance provided by the GTN to the MAHP and hold.

#### **Visual Approach Procedures** 6.13

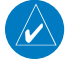

GARMIN

**NOTE**: This feature is available in software v6.30 and later. Not all airports in the database support visual approaches.

The GTN generates visual approaches, providing advisory horizontal and optional vertical guidance for the selected runway. Advisory guidance aids in the performance of a stabilized approach and ensures the aircraft is in line with the destination runway.

There are three different methods for loading and activating visual approaches.

Method 1: Select the Visual key on the map. When the aircraft is within 10 NM of the destination airport the Visual key displays. For information about key configuration, refer to "Visual Approach Selector".

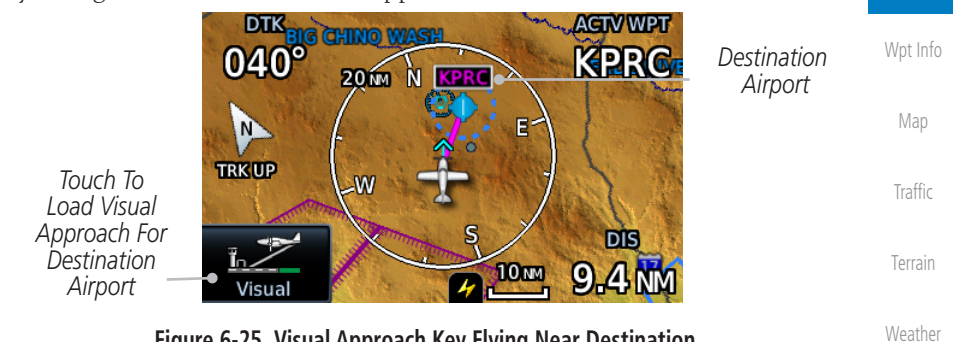

Figure 6-25 Visual Approach Key Flying Near Destination

**Method 2**: Select the **Visual** key located on the left edge of the screen. This key appears when a visual approach supported airport is selected on the map during pan mode.

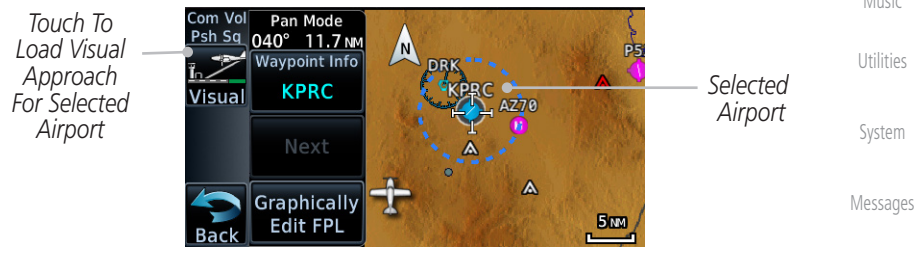

Figure 6-26 Visual Approach Key When Selecting Airport

Nearest

Services/

Appendix

Audio &

Com/Nav FPI

Direct-To

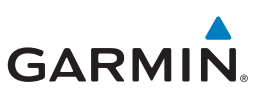

For both methods, pressing the **Visual** key prompts a list of available visual approaches. Once selected, the visual approach immediately loads and becomes active.

**Method 3**: Visual approaches load from the PROC – Approach page or the Airport Info - Procedures tab (similar to published instrument approaches). For information on how to use this page, see section 6.4.

After a visual approach loads, a confirmation pop-up prompts, detailing the glidepath angle (GPA) and threshold crossing height (TCH) when vertical guidance is available. When unavailable it reads, "NO VERTICAL GUIDANCE."

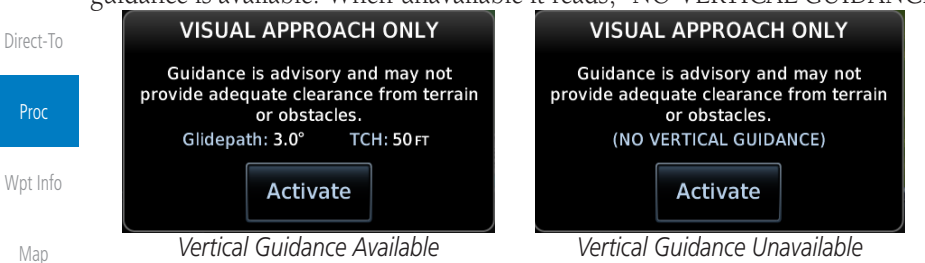

Figure 6-27 Visual Approach Configuration Pop-up

The availability of vertical guidance advisories for visual approaches is dependent on terrain and obstacle obstructions along the approach path. If no known obstructions are within the approach path, vertical guidance is provided to a maximum distance of 28 NM from the runway. If there are known obstructions further than 3 NM, but within the 28 NM maximum distance from the runway along the approach, vertical guidance is limited to the approach path portion after crossing the known obstructions. This is indicated by the shortened magenta line on the map after loading the approach. If obstructions are within 3 NM to the runway, along the approach path, advisory vertical guidance is not provided. Lateral guidance is always provided for visual approaches.

Published data is used to determine the visual approach GPA and TCH for the selected runway. If no published data is available, the default is 3° GPA and 50 FT TCH.

**NOTE**: If the GTN does not have a valid terrain database, advisory vertical guidance is not available for visual approaches.

Appendix

NOTE: Only external CDI/VDI displays provide vertical deviation indications.

Index

Foreword

Audio &

FPI

Terrain

Weather

Nearest

System

## GARMIN.

## 6.14 **Points to Remember for All Procedures**

- The GTN 6XX Map page is designed to complement your printed approach plates and vastly improve situational awareness throughout the approach. However, *you must always fly an approach as it appears on the approach plate.*
- The active leg (or the portion of the approach currently in use) is depicted in magenta on the Map Page. As you fly the approach, the GTN 6XX automatically sequences through each leg of the approach unless "SUSP" appears at the annunciation bar at the bottom of the display. "SUSP" indicates that automatic sequencing of approach waypoints is *suspended* on the current leg and normally appears at holding patterns and upon crossing the missed approach point (MAP), for Climb to Altitude legs, and for Hold to Altitude legs.
- For roll steering autopilots: roll steering is terminated when approach mode is selected on the autopilot and is available once the missed approach is initiated.
- If Vectors-to-Final is activated while on the "FROM" side of the FAF, automatic waypoint sequencing is suspended and the SUSP annunciation will appear. Automatic waypoint sequencing will resume once the aircraft is on the "TO" side of the FAF and within full-scale deflection.
- For all procedures, make sure to check the runway, transition, and all waypoints.
- Most legs are "TO" legs on which the TO/FROM flag on the CDI indicates "TO" and the Distance field on the flight plan decreases as you navigate along the leg. However, some procedures include legs which are "FROM" legs. On these legs, the TO/FROM flag on the CDI indicates "FROM" and the Distance field on the flight plan increases as you navigate the leg. "FROM" legs are typically found on procedure turns and on some missed approach procedures.

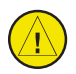

**CAUTION:** Not all autopilots will follow guidance when on a heading leg using NAV, GPSS, or APR mode on the autopilot. Heading legs for procedures can be identified by "HDG XXX°" in white on the Flight Plan page, as well as the procedure chart indicating that the aircraft must fly a particular heading. Certain autopilots will revert to a "Roll Only" or "Wings Level" mode on these leg types and the pilot must engage the heading (HDG) mode of the autopilot and set the heading bug appropriately in order to use the autopilot on these legs. Foreword

Getting Started Audio & Xpdr Ctrl Com/Nav

Direct-To

FPL

Proc

Wpt Info

Traffic

Utilities

System

Messages

Sympols

Appendix

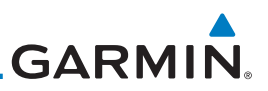

### Foreword 6.15

Getting Started

Audio & Xpdr Ctrl

Com/Nav

FPL

Direct-To

**NOTE:** Installations with certain autopilots, such as the KAP 140 and KFC225, do not allow automatic ILS CDI switching.

Points to Remember for Localizer or

• The default factory setting allows the CDI output to automatically switch from the GPS receiver to the LOC receiver. This may be changed to manual

in some installations. If the "ILS CDI Selection" setting is changed to "Manual," *you* must determine when to select "GPS" or "VLOC" guidance during the approach. Remember, "VLOC" is required for the final course

VOR-based Approaches

segment from the Final Approach Fix (FAF) to the MAP.

Wpt Info

Map

Terrain

Weather

Services/

**NOTE**: GPS phase of flight annunciations (LPV, ENR, etc.) are not applicable to the external CDI (or HSI) when VLOC is active.

- If the CDI output has not automatically switched from GPS to ILS upon reaching the FAF, you must manually switch to the VLOC receiver by touching the **CDI** key. Verify that "VLOC" is displayed.
  - Automatic switching of CDI output is available for ILS, localizer, SDF and LDA approaches. Automatic CDI switching is <u>not</u> available for backcourse approaches or VOR approaches.
- When flying an approach with the autopilot-coupled, you must monitor system functions at all times and verify that the autopilot and external CDI (or HSI) switch to the VLOC receiver with sufficient time to capture and track the approach course. Switching to "VLOC" late in the approach may not provide the autopilot enough time to respond and intercept the approach course prior to the FAF (depending upon the performance characteristics of your autopilot and aircraft).

• When an ILS or VOR approach is first selected or executed, the frequency is automatically checked. If the frequency is incorrect, you will receive a message and you must place the correct ILS or VLOC frequency in the active frequency field.

Appendix

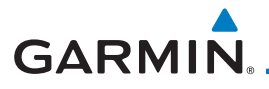

- When flying a localizer-based approach (other than backcourse) with automatic CDI switching enabled:
  - 1. "GPS" guidance may be used while flying outbound and on the initial portion of the procedure turn.
  - "VLOC" guidance is used on the remainder of the approach Audio & from the time you turn inbound on the procedure turn.

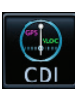

- 3. The localizer frequency must be active to use "VLOC" guidance at the MAP.
- When flying a localizer-based approach with automatic CDI switching disabled:
  - 1. You may select "VLOC" guidance at any point on the approach prior to reaching the FAF.
  - 2. The localizer frequency must be active to use "VLOC" guidance. wp

### 6.16 Enabling Autopilot Outputs for the King KAP140/KFC225

Autopilot outputs for the King KAP140/KFC225 autopilots are activated manually by the pilot after being prompted during the approach procedure. After enabling outputs, the GTN 6XX will provide guidance information consistent with what the autopilot expects (i.e., angular CDI scaling and glideslope capture for an LPV or other vertically guided GPS approach).

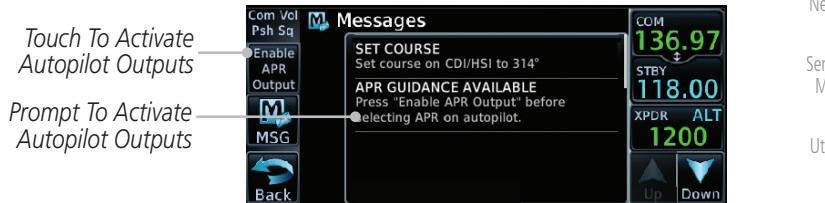

Figure 6-28 Prompt To Activate Autopilot Outputs

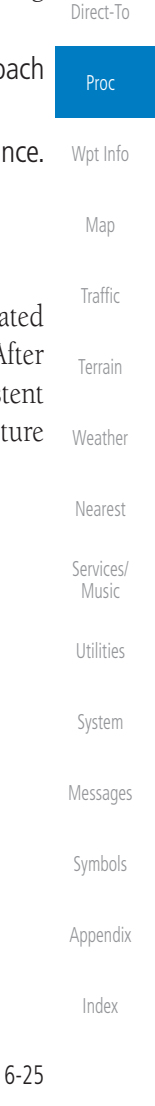

FPL

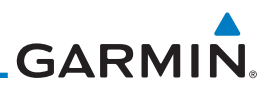

| oreword                                    |
|--------------------------------------------|
| Setting<br>Started                         |
| udio &<br>pdr Ctrl                         |
| iom/Nav                                    |
| FPL                                        |
| Direct-To                                  |
| Proc                                       |
| Wpt Info                                   |
| Мар                                        |
| Traffic This page intentionally left blank |
| Terrain                                    |
| Weather                                    |
| Nearest                                    |
| Services/<br>Music                         |
| Utilities                                  |
| System                                     |
| Messages                                   |
| Symbols                                    |
|                                            |
| Appendix                                   |